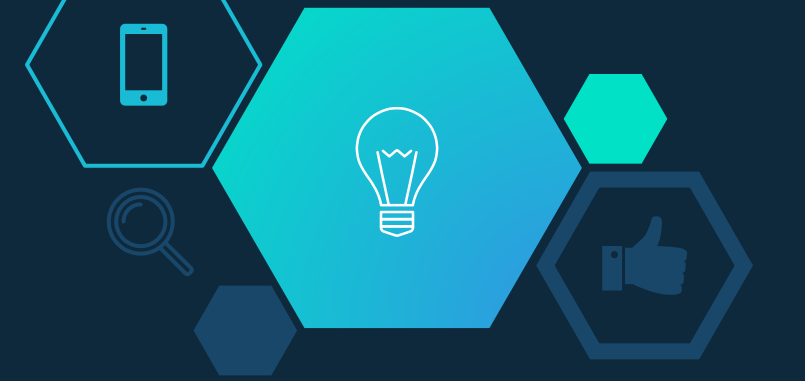

# Getting LCHS Students Connected

HIGH SCHOOL EDTECH NOTES

SSCHWeIT@LCSCMail.com

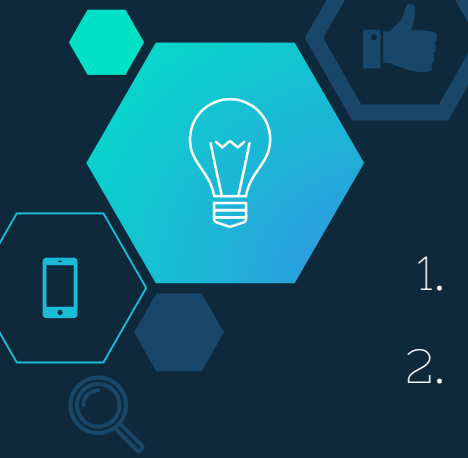

#### WiFi

- l. Click on the WiFi icon and choose **LCSC BYOD**.
- 2. Enter Username: FMLastname (Example: FLStein).
- 3. Enter Password: First Initial Last Initial (capitalized) and Student ID# (Example: FS1234567).

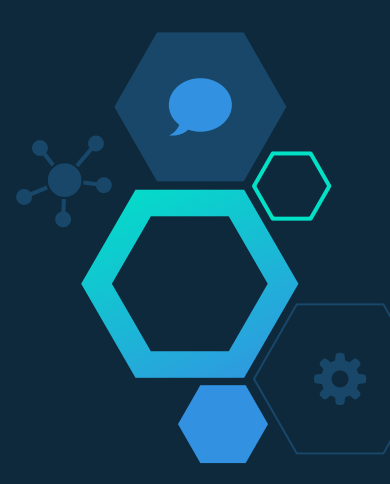

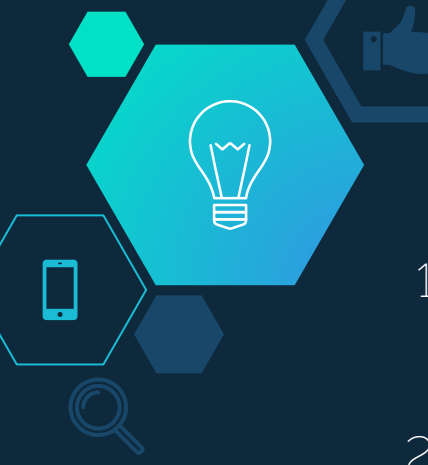

### Gmail

- 1. Open a web browser and search for Gmail in the address bar or open the apps launcher 🔢 .
- 2. Enter Username: Student Email (Example: FLStein@lcstudents.com).
- 3. Enter Password: First Initial Last Initial (capitalized) and Student ID# (Example: FS1234567)

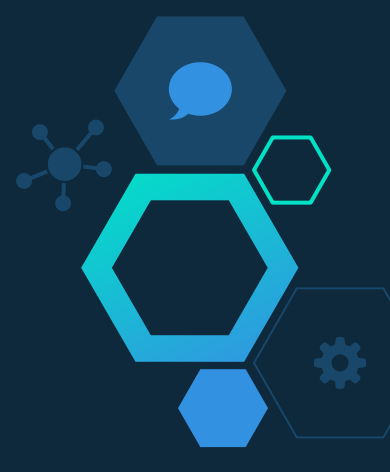

#### Canvas

- . Open a web browser and type *lakecentral.instructure.com* in the address bar.
- 1. Enter Username: Student Email (Example: FLStein@lcstudents.com).
- 2. Enter Password: First Initial Last Initial (capitalized) and Student ID# (Example: FS1234567).
- 3. First time users will need to accept the terms of conditions.

Student Video: <u>https://youtu.be/19nIllB1a8w</u>

## Skyward

- Open a web browser and type *lcsc.us* in the address bar.
- Below the blue banner, click Schools and choose LCHS in the drop-down menu. Below the Quick Links banner, click on Skyward.
- 3. Enter Username: Student Email (Example: FLStein@lcstudents.com).
- 4. Enter Password: Student ID# (Example: FS1234567plus a special character [#\$%^& etc.]). If you changed your password, you will obviously use that one instead of the example shown here.

#### Naviance

- . Open a web browser and type *lcsc.us* in the address bar.
- 2. Below the blue banner, click **Schools** and choose **LCHS** in the drop-down menu. Below the Quick Links banner, click on **Naviance**.
- 3. Enter Username: Student Email (Example: FLStein@lcstudents.com).
- 4. Enter Password: Student ID# (Example: 1234567)

To easily access Canvas, Gmail, WiFi, or Naviance, use a QR Reader to scan the QR codes on the posters around school.

| HO | V DO I | GET | CONNECT | ED? |
|----|--------|-----|---------|-----|
|    |        |     |         |     |

| 🎲 canvas                                                                                                    |                                                                                                    | ((:-                                    | NAVIANCE                                                                                                    |
|----------------------------------------------------------------------------------------------------|----------------------------------------------------------------------------------------------------|-----------------------------------------|----------------------------------------------------------------------------------------------------|
| akecentral.instructure.com<br>Jsername: Student Email<br>FMLastName@lcstudents.com)<br>Password: First Intital Last<br>nitial (capitalized) ID#<br>Example: FL1234567)<br>Mobile App Quick Tp<br>Search for:<br>lakecentral.instructure.com | FMLastName@lcstudents.com<br>Password: First Intital Last Initial<br>(capitalized) ID#<br>(Example: FL1234567)<br>All email address can be found<br>in Skyward. | Connect to BYOD<br>FMLastName<br>FL ID# | <ol> <li>www.lcsc.us</li> <li>Our Schools &gt;&gt; High School</li> <li>Click the Naviance Tab</li> <li>Log in to Naviance</li> <li>FMLastName@lcstudents.com</li> <li>Password: ID#</li> </ol> |